# fixUご登録方法

- 審査には2~3日お日にちをいただきます。
  審査通過後、契約開始日になりましたらご利用いただけます。
  トップ画面の契約店舗にMYSTが表示されるようになります。
- ・支払い方法はクレジットカードのみとなっております。
- ・お申し込みには顔写真付き身分証明書が必要になります。 ない方は他身分証を2枚並べて撮影し、お申し込みください。

#### 【fixUアプリ登録方法】

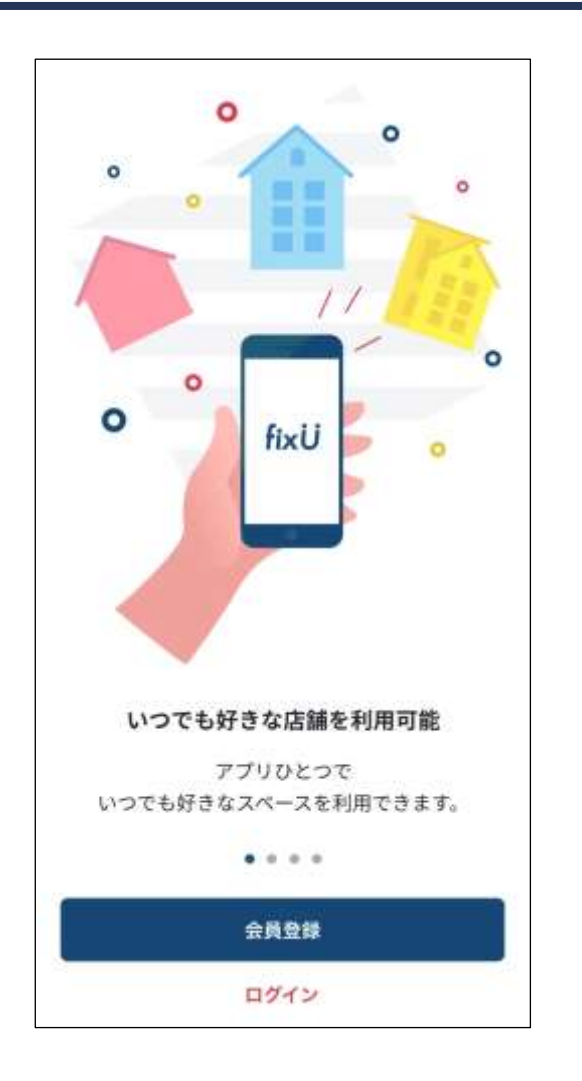

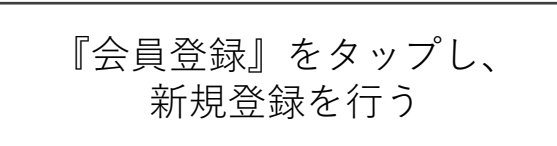

| <            | 会員登録           |    |
|--------------|----------------|----|
|              | Ø              |    |
|              | アイコン           |    |
| 名前           |                |    |
|              |                |    |
| 性別 (任意)      |                |    |
| 生年月日 (任意)    |                |    |
| メールアドレス      |                |    |
| ≋ @fixu.jpから | の受信設定を許可してください | 91 |
| 1529-5       |                |    |
| 暫便番号 (任章)    |                |    |
| 住所 (任意)      |                |    |
|              |                |    |

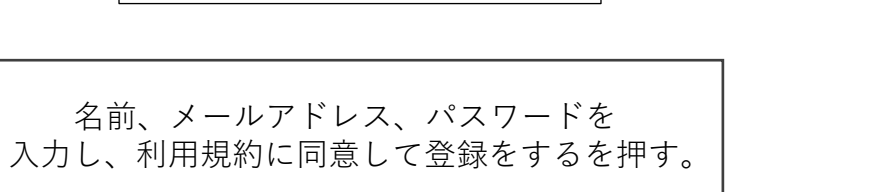

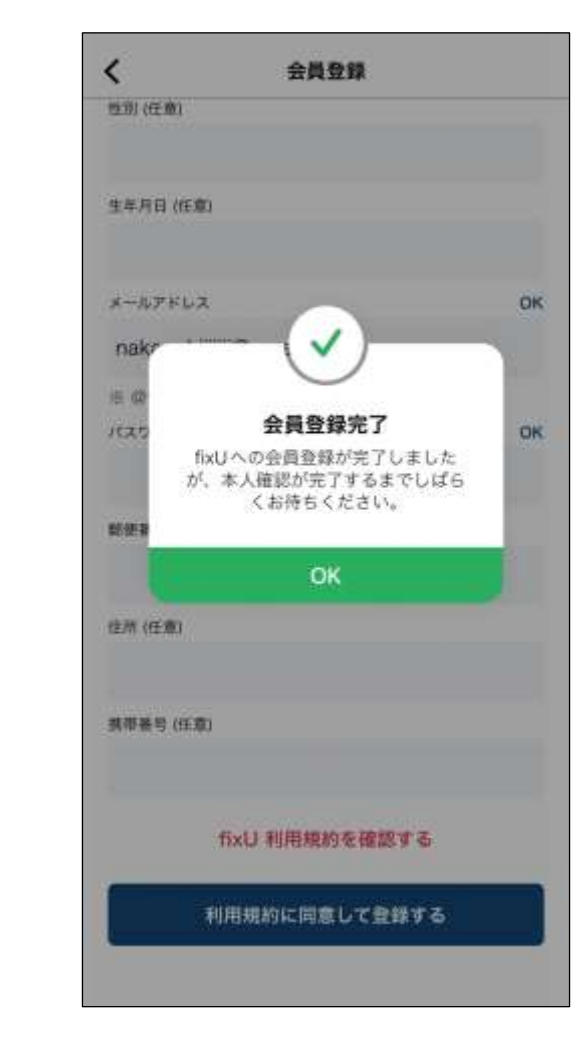

これでfixUの登録は完了です。 利用したい店舗を検索して 利用してみましょう。

### 【利用申込方法】

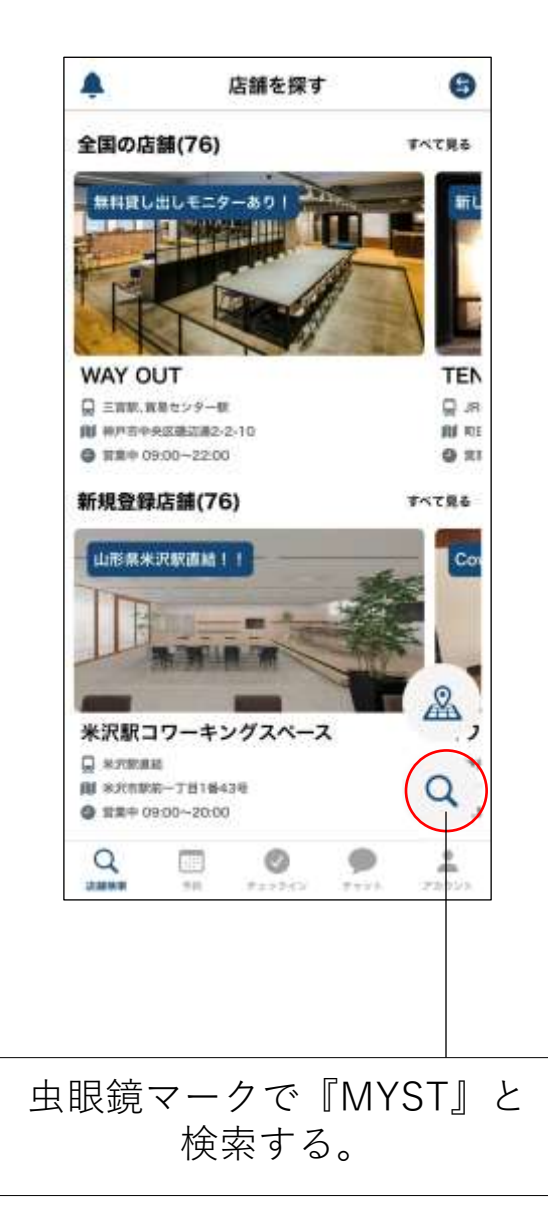

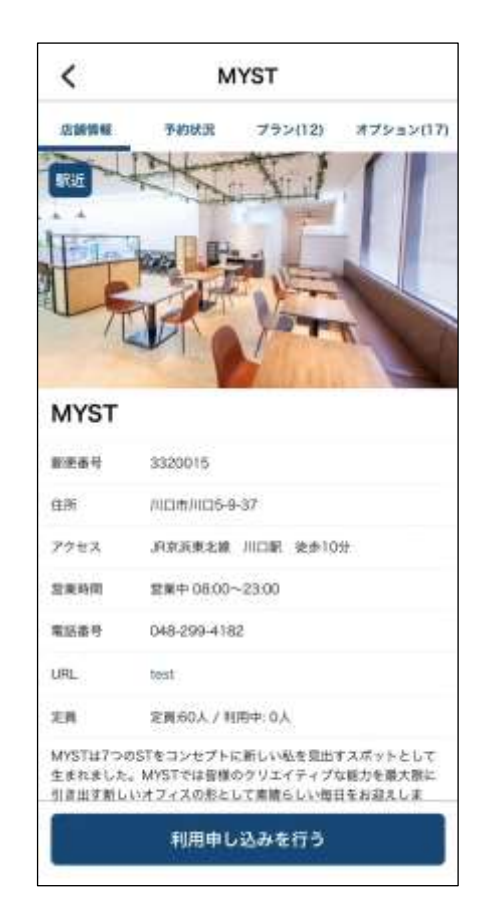

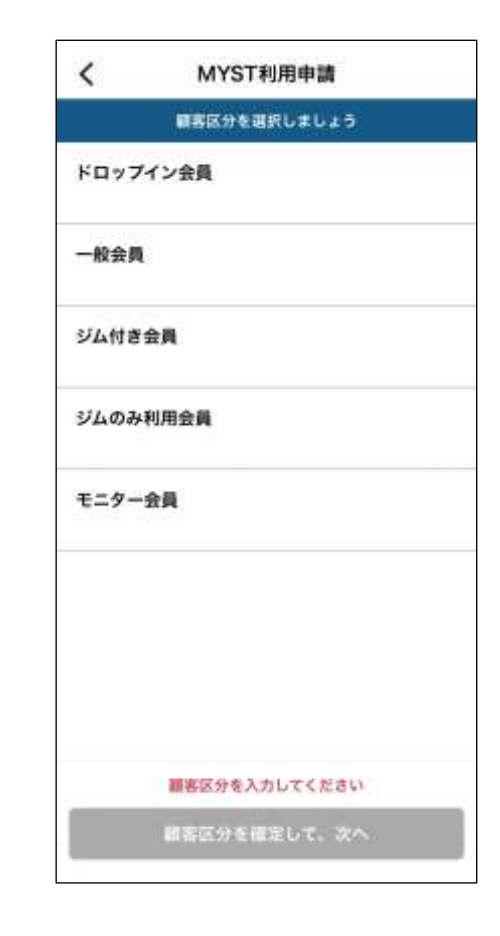

利用申込ボタンで 申込を行ってください。

月額会員希望の場合は『一般会員』を 選択します。

### 【利用申込方法】

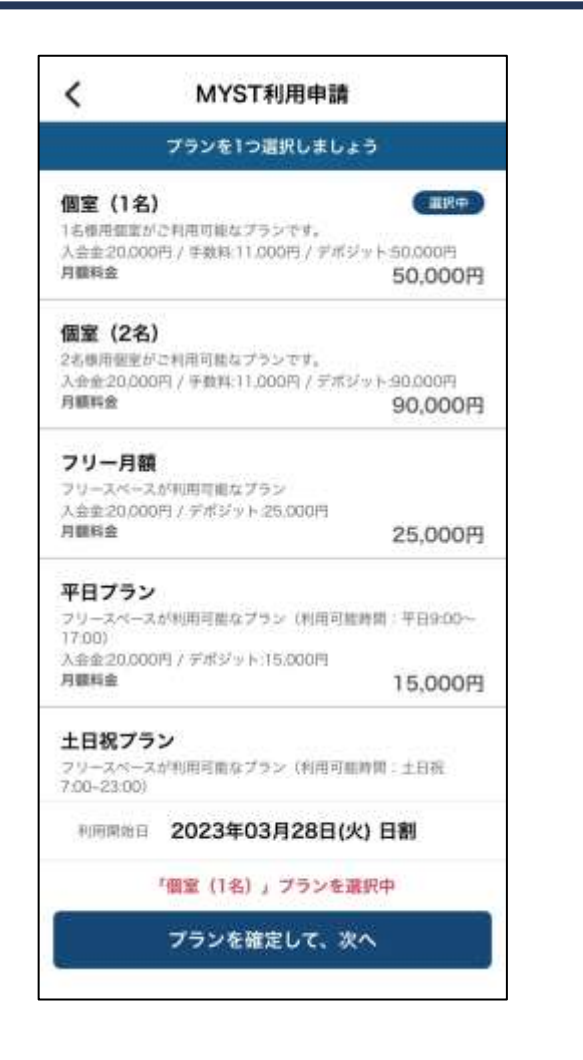

ご希望のプランを選択し、利用開始日を決 め、「プランを確定して、次へ」をタップ。 (審査には2~3日かかります。)

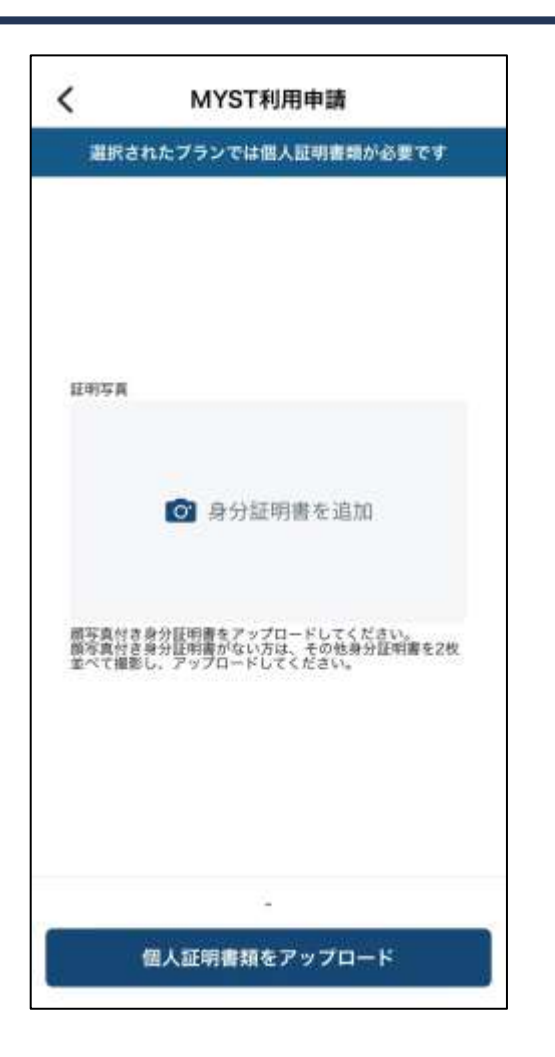

こちらの画面では、<u>ご利用者様</u>の身 分証のご登録をお願い致します。

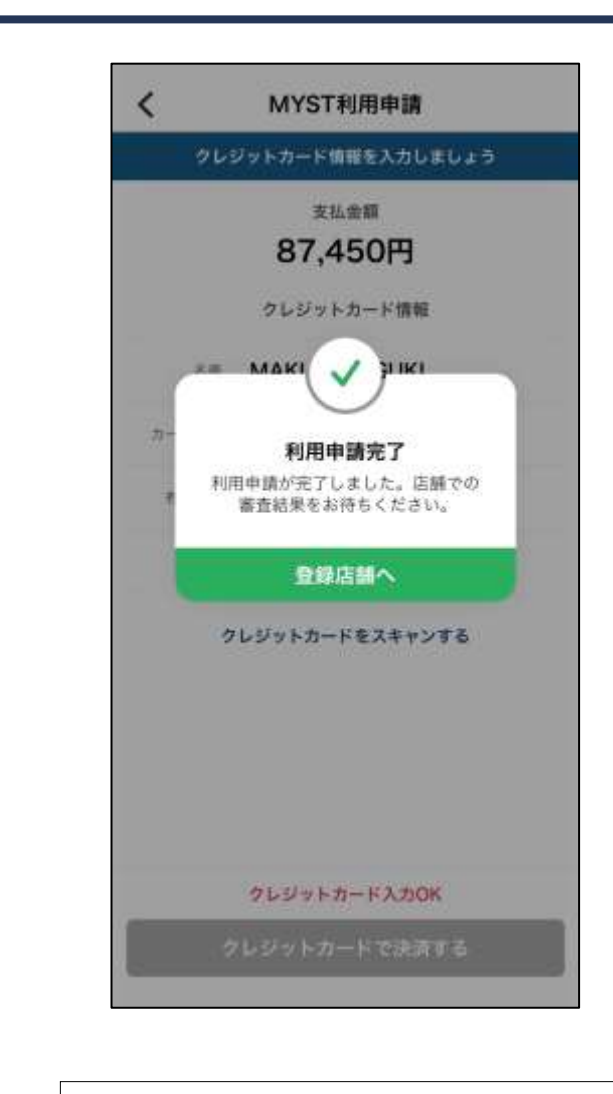

決済用クレジットカード情報を入力し、 「クレジットカードで決済する」をタップ

## 【利用申込方法】

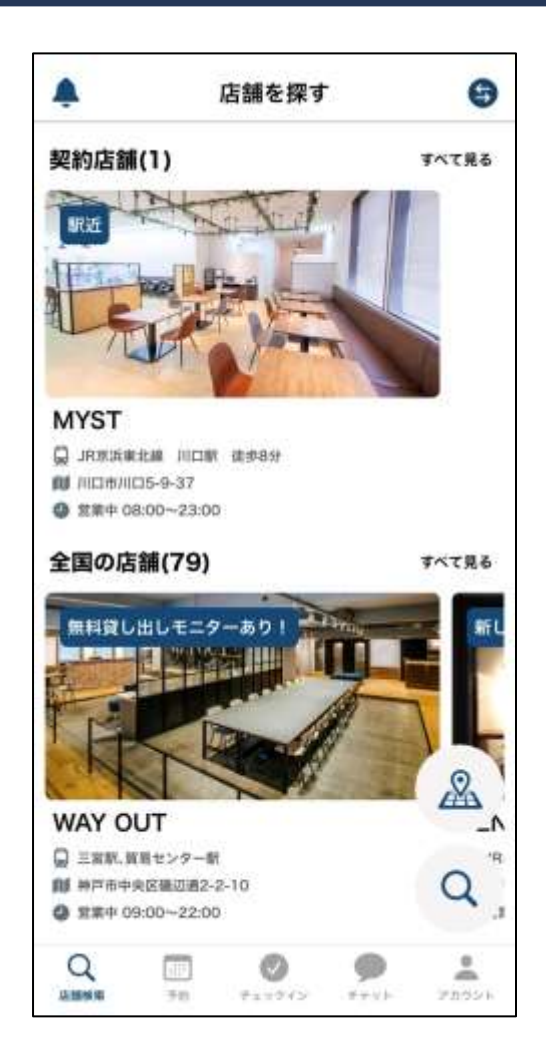

審査が通った場合、トップ画面の契約店舗のところにMYSTが表示されています。

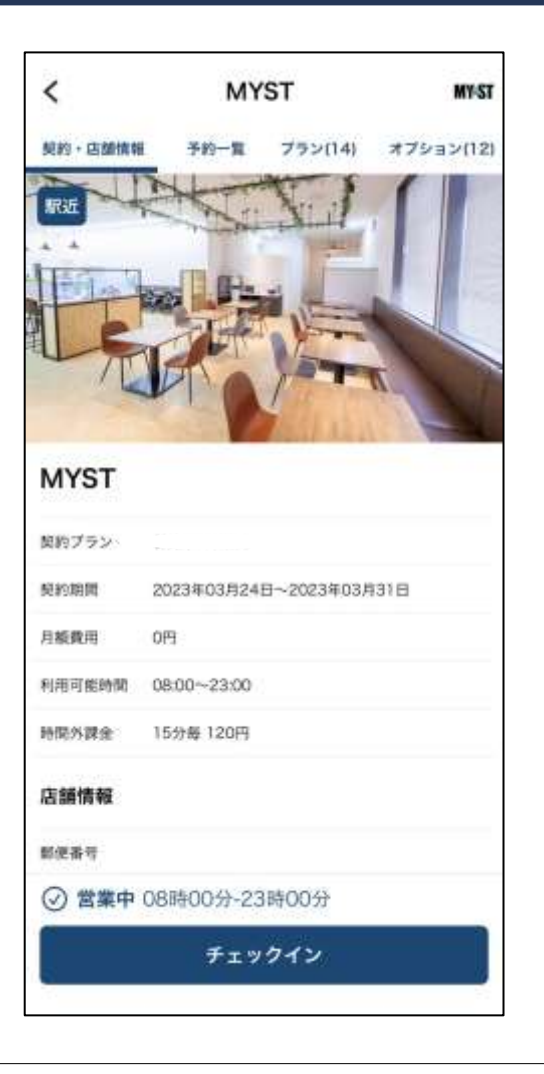

エントランスの前に立ち、チェックインを していただくとドアが解錠されます。

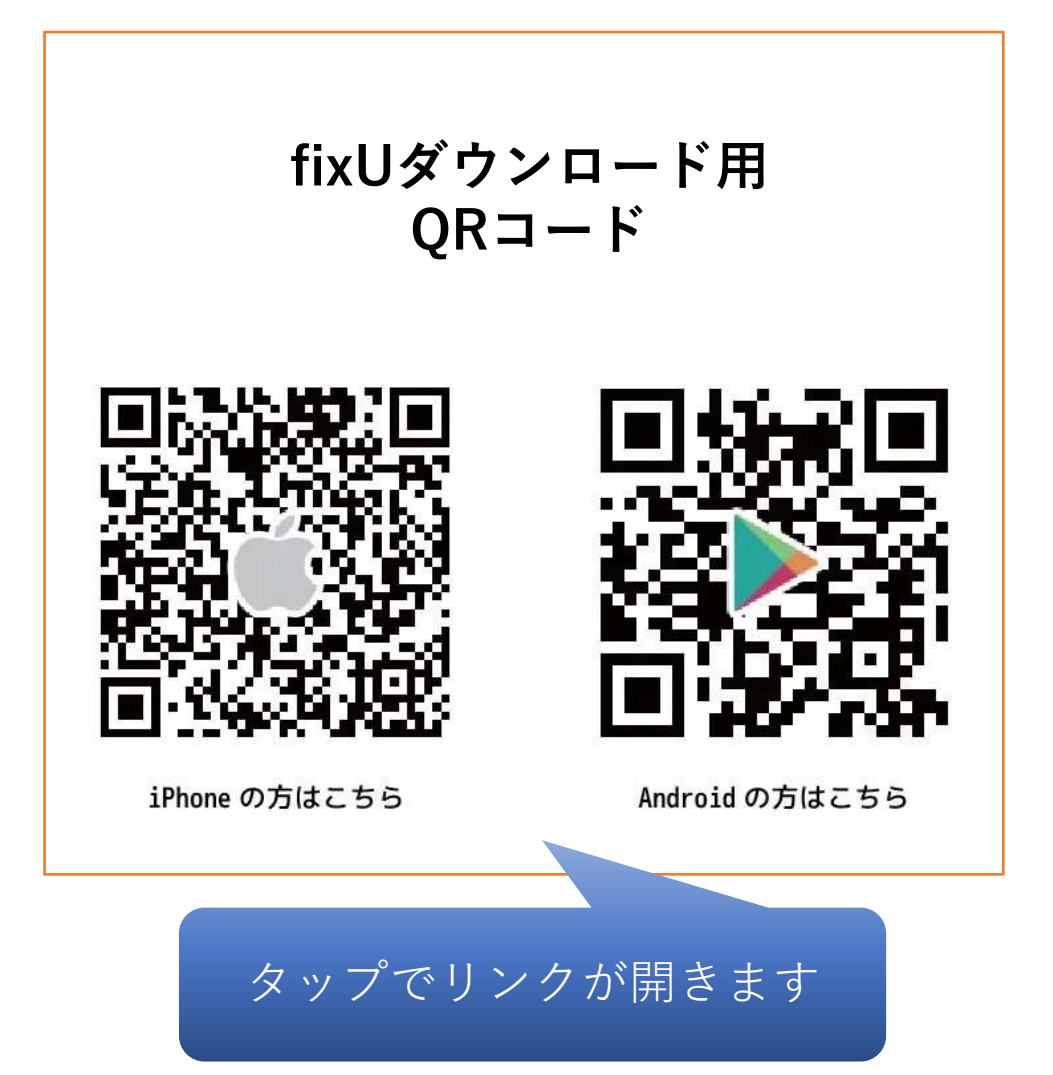